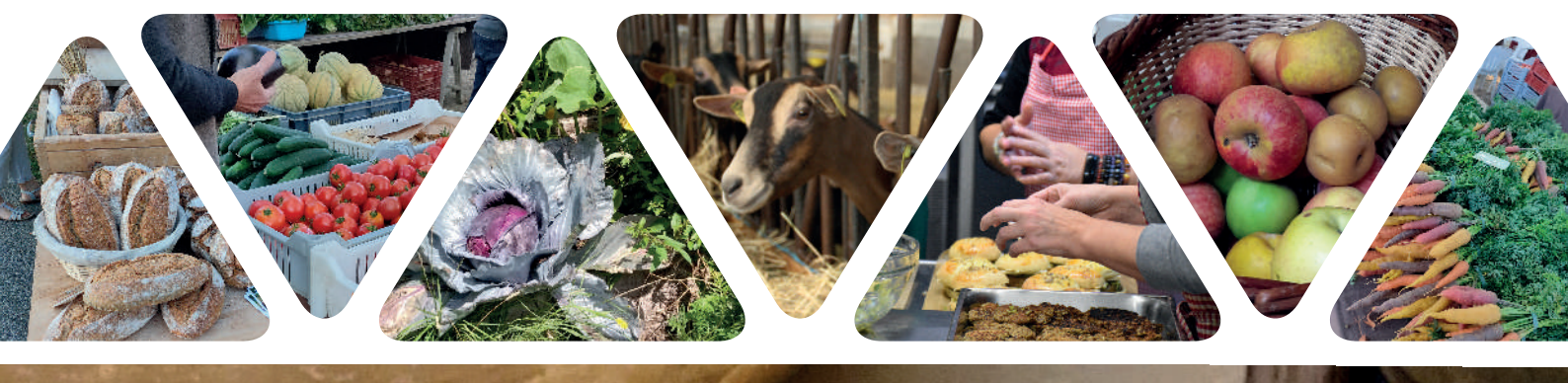

## Pour vous inscrire au DÉFI ALIMENTATION

1) Allez sur le site « https://defis-declics.org/fr/rechercher-mes-defis/ ».

2) Saississez « 37 » dans la barre de recherche affichée, puis cliquez sur «Rechercher

3) Sélectionnez l'onglet « Défi Alimentation - Touraine-Est Vallées 2022 », au centre de l'écran. puis cliquez sur Je m'inscris 🥉

4) Renseignez le formulaire d'inscription, puis cliquez sur Oui ! Rejoindre ce défi 🥉 Un email d'inscription vous sera envoyé.

5) Une fois l'email reçu, cliquez sur le lien donné pour retourner sur le site. Vous pourrez constater la mention Vous étes inscrit affichée.

6) Cliquez ensuite sur l'onglet 📾 Événements 🛛 en haut à droite de l'écran, pour vous inscrire aux ateliers proprement dit. Une nouvelle page s'affiche alors.

s'affichera ensuite. 7) Inscrivez vous aux ateliers de votre choix. Le logo 🗸 Je participe

Informations : Noëlie Beuvart - noelie@couleurs-sauvages.com - 09 81 33 98 17 En savoir plus : www.grainecentre.org/defi-alimentation

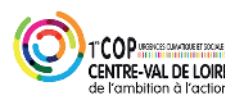

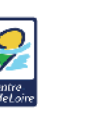

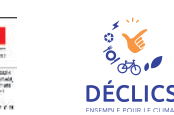

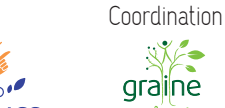

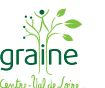

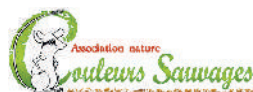

Animation

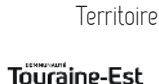

Vallées

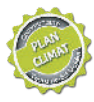